## 3 Oh-o! Meiji (オーメイジ) について

「Oh-o!Meiji」は、授業に関わる情報や大学から配信されるお知らせにアクセスできる、 明治大学の学生専用のポータルサイトです。新入生は4月3日から利用できます。

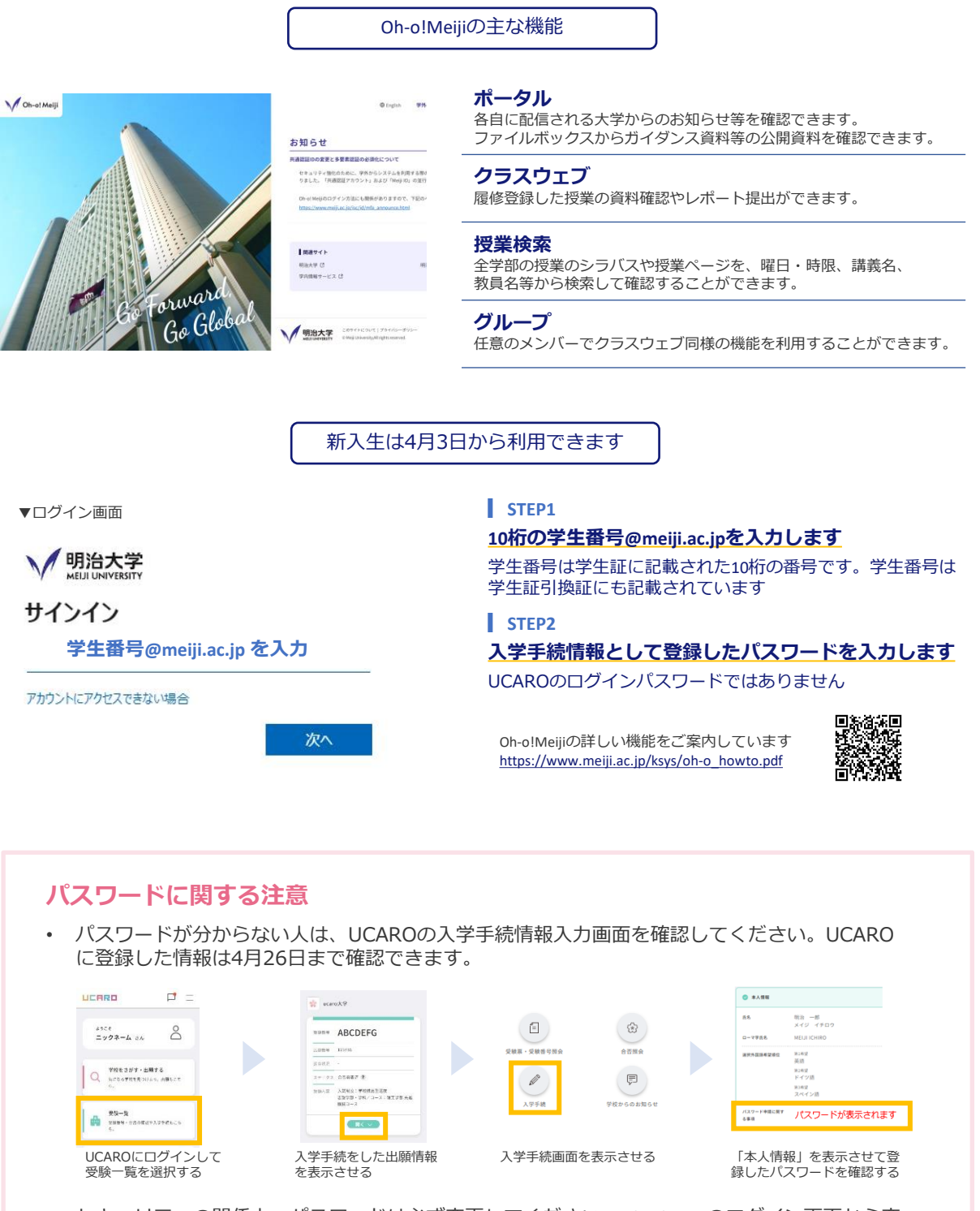

- セキュリティの関係上、パスワードは必ず変更してください。Oh-o!Meijiのログイン画面から変更できます。
- 変更後のパスワードはUCAROには連携されませんので、ご自身で管理してください。